## Account Reactivation Table of Contents

Click the page number to be taken to the corresponding page

The unlock feature is available across all platforms of ATS.

| Section                    | Page       |
|----------------------------|------------|
| Site Info Configuration    | <u>2</u>   |
| Desktop Setup and Use      | <u>3-4</u> |
| Staff Portal Setup and Use | <u>5-7</u> |
| Staff Phone Setup and Use  | <u>8-9</u> |

To reactivate the user account after it has been locked, you must first configure the security questions. This list is not editable, it is controlled by Keffer Development.

Begin by ensuring the functionality is turned on for your database. This is done in Admin —> Site Info —> Security.

Checking the box, will allow the function to be on. Leaving it black, the administrator will have to manually unlock accounts.

Keffer Development Services makes no determination on whether you utilize this funciotnliaty. If you have questions pertaining to using this or not, please consult your IT Department.

| 💼 Site Info - Joe Tech                                                                                                    |                                               |
|----------------------------------------------------------------------------------------------------|-----------------------------------------------|
| Primary Modules Security Tab Order Opt(1) Opt(2) Opt(3) Swipe Card Billing Claims/EDI Pre-Login Kiosk Custom Inventor                                                                                                    | ory                                           |
| General Security       Force password change? # Days: 365 (30 to 365)       Forgot password token good for: 20 minu         ✓ Lock user after 3 failed tries?       Min Password Length: 8 (8 to 12)         ✓ Users strong password?       Image: Control of the strong password?         ▲ Athletes/Emergency Contacts strong password?       Image: Contact strong password?         Force logout after:       1:33:00 AM Image: For: 0 min (0=Disabled)                                                                                                    | ites (3 to 20) <b>ট</b>                       |
| Disable the view password capabilities for all users is in the second second sec | Use Recommended<br>Settings                   |
| <ul> <li>Enable the ATS Web Portal(s) cookie policy ii View a copy of this policy iii</li> <li>Allow users to use the "Account Reset" function</li> </ul>                                                                                                    | Require All Users to<br>Change Their Password |
| ATS 2-Factor Authentication i<br>Staff: Use ATS 2-factor authentication for users? 2-factor code delay: 300 seconds<br>Athletes: Use ATS 2-factor authentication for athletes? 2-factor code delay: 300 seconds                                                                                                    |                                               |
| Save Close                                                                                                    |                                               |

Security questions are controlled via each users profile. After they are created, they will need to go back in and select the question and provide an answer.

| 😫 User                                                                                                    |                                                                                               |
|----------------------------------------------------------------------------------------------------|-----------------------------------------------------------------------------------------------|
| Information Name: Joe Streckfus                                                                                                    | Once they are on the users account screen, select the Reset Login Info box.                   |
| ✓ Administrator      ✓ Athletic Trainer     ✓ PRN Staff     ✓     ✓     ✓     ✓     ✓     ✓     ✓     ✓     ✓     ✓     ✓     ✓     ✓     ✓     ✓     ✓     ✓     ✓     ✓     ✓     ✓     ✓     ✓     ✓     ✓     ✓     ✓     ✓     ✓     ✓     ✓     ✓     ✓     ✓     ✓     ✓     ✓     ✓     ✓     ✓     ✓     ✓     ✓     ✓     ✓     ✓     ✓     ✓     ✓     ✓     ✓     ✓     ✓     ✓     ✓     ✓     ✓     ✓     ✓     ✓     ✓     ✓     ✓     ✓     ✓     ✓     ✓     ✓     ✓     ✓     ✓     ✓     ✓     ✓     ✓     ✓     ✓     ✓     ✓     ✓     ✓     ✓     ✓     ✓     ✓     ✓     ✓     ✓     ✓     ✓     ✓     ✓     ✓     ✓     ✓     ✓     ✓     ✓     ✓     ✓     ✓     ✓     ✓     ✓     ✓     ✓     ✓     ✓     ✓     ✓     ✓     ✓     ✓     ✓     ✓     ✓     ✓     ✓     ✓     ✓     ✓     ✓     ✓     ✓     ✓     ✓     ✓     ✓     ✓     ✓     ✓     ✓     ✓     ✓     ✓     ✓     ✓     ✓     ✓     ✓     ✓     ✓     ✓     ✓     ✓     ✓     ✓     ✓     ✓     ✓     ✓     ✓     ✓     ✓     ✓     ✓     ✓     ✓     ✓     ✓     ✓     ✓     ✓     ✓     ✓     ✓     ✓     ✓     ✓     ✓     ✓     ✓     ✓     ✓     ✓     ✓     ✓     ✓     ✓     ✓     ✓     ✓     ✓     ✓     ✓     ✓     ✓     ✓     ✓     ✓     ✓     ✓     ✓     ✓     ✓     ✓     ✓     ✓     ✓     ✓     ✓     ✓     ✓     ✓     ✓     ✓     ✓     ✓     ✓     ✓     ✓     ✓     ✓     ✓     ✓     ✓     ✓     ✓     ✓     ✓     ✓     ✓     ✓     ✓     ✓     ✓     ✓     ✓     ✓     ✓     ✓     ✓     ✓     ✓     ✓     ✓     ✓     ✓     ✓     ✓     ✓     ✓     ✓     ✓     ✓     ✓     ✓     ✓     ✓     ✓     ✓     ✓     ✓     ✓     ✓     ✓     ✓     ✓ | They will see three areas for security questions. <u>All 3 are required for reactivation.</u> |
| User ID: Joe Streckfus Password: ***********                                                                                                    |                                                                                               |
| Disabled On-> / / 🔽 Reset 🗳 📩 庄 関                                                                                                    |                                                                                               |
| Supervisor:                                                                                                    | Question #1: In what city or town was your first job?                                         |
| Email Addr: ioe@kefferdevelopment.com                                                                                                    | Answer #1: another city Save the information after                                            |
| Text Addr:                                                                                                    | filling in the questions                                                                      |
| Title:                                                                                                    | Mestion #2: What is the color of your eyes?                                                   |
| Ecense #:     Force password     change on pext loging                                                                                                    |                                                                                               |
| Use secure messages                                                                                                    | Answer #2: purple                                                                             |
| Phone/Location Email Signature Home Address Reset Login Info                                                                                                    | Our time #2. Will share the same of our first and 2                                           |
| Outestion #1:                                                                                                    | Guestion #3: What was the name of your first pet?                                             |
|                                                                                                    | Answer #3: doggo                                                                              |
| Answer #1:                                                                                                    |                                                                                               |
| Question #2:                                                                                                    |                                                                                               |
| Answer #2:                                                                                                    |                                                                                               |
| Question #3:                                                                                                    |                                                                                               |
| 4 H0                                                                                                    |                                                                                               |
| Answer #-3:                                                                                                    |                                                                                               |

After the account has been disabled/locked. The user will need to select the reset account tab, from the login screen.

| 📅 Athletic Trainer System 🛛 - Desktop Module Login                         | ×                                       |                                       |                                                           |                 |
|----------------------------------------------------------------------------|-----------------------------------------|---------------------------------------|-----------------------------------------------------------|-----------------|
|                                                                            |                                         |                                       |                                                           |                 |
| User name                                                                  |                                         |                                       |                                                           |                 |
| JOE STRECKFUS                                                              | Liner Jour User ID & Email Address      | mail Addr:                            |                                                           |                 |
| Password Cancel                                                            |                                         |                                       |                                                           |                 |
| Forget Your Password?                                                      | Answer your three(3) security quest     | tions Enter &                         | Confirm your new password                                 |                 |
| Reset Account Change Key                                                   | Question #1:                            | - At leas                             | assword must have:<br>st 8 characters - At least 1 lowerd | case letter     |
| Database Private info Beta                                                 | Answer #1:                              | - At leas                             | st 1 number - At least 1 upper                            | case letter     |
| ATSjoe                                                                     | Question #2:                            | - At leas                             | st 1 special character                                    |                 |
| Server Name<br>Primary Server                                              | Answer #2:                              |                                       |                                                           |                 |
|                                                                            | Question #3:                            | Ente                                  | er New Password:                                          |                 |
| An Electronic Health Record System Connection & Speed Issues Help Document | Answer #3:                              | Con                                   | firm New Password:                                        |                 |
| Number of active users: 1 Connection open                                  | Note: If needed, please contact your so | chool/organization                    | Reset Account Cancel                                      |                 |
|                                                                            | ATS Auministratorfor he                 | lp.                                   |                                                           |                 |
|                                                                            | The security                            | questions are d                       | lependent on the                                          | username        |
|                                                                            |                                         | questions are e                       |                                                           | username        |
|                                                                            | ADD being entered                       | d as well as the e                    | email address. Thes                                       | e must be       |
| ATS Desktop Version 11.0.0.9 587 days remaining until your activation ex   | pires entered corre                     | ectly to work                         |                                                           |                 |
|                                                                            |                                         | eetiy to work.                        |                                                           |                 |
|                                                                            |                                         |                                       |                                                           |                 |
| Enter your User ID & Email Address                                         |                                         |                                       |                                                           |                 |
| User ID: joe streckfus Email Addr: joe@kefferdevelopment                   |                                         |                                       |                                                           |                 |
|                                                                            |                                         |                                       |                                                           |                 |
|                                                                            |                                         | Reset User Account                    |                                                           |                 |
| After entering the correct User ID and Email it                            |                                         |                                       |                                                           |                 |
| After entering the correct oser ib and Linal, it                           |                                         | Line trackfur                         | Email Address                                             | velopment.com   |
| will load the specific questions for the user.                             |                                         | User ID: De streckrus                 | Enal Addr. Joe excited a                                  | copment.com     |
|                                                                            |                                         | Answer your three(3) see              | curity questions                                          | Enter & Conf    |
|                                                                            |                                         | Question #1: In what city or town wa  | as your first job? ~                                      | New Passwo      |
|                                                                            |                                         | Answer #1:                            |                                                           | - At least 8 ch |
|                                                                            |                                         | Question #2: What is the color of you | ur eyes? 🗸                                                | - At least 1 nu |
|                                                                            |                                         | Answer #2:                            |                                                           | Actedist Tisp   |
|                                                                            |                                         | Question #3: What was the name of     | vour first net?                                           | Enter New       |
|                                                                            |                                         | aucator #0. Triat was the fidille of  | your mor plut : V                                         | Confirm Ne      |
|                                                                            |                                         | Answer #3:                            |                                                           | Coniiim Ne      |

When you enter the correct answer for the security question, you will

| get a check mark beside the answer confirming it is correct.     | K                                                            |
|------------------------------------------------------------------|--------------------------------------------------------------|
| <u> </u>                                                         | 😚 Reset User Account                                         |
|                                                                  | Enter your User ID & Email Address                           |
|                                                                  | User ID: joe streckfus Email Addr: joe@kefferdeve            |
|                                                                  | Answer your three(3) security questions                      |
|                                                                  | Question #1: In what city or town was your first job?        |
|                                                                  | Answer #1: another city                                      |
| Quartice #2: What is the color of your                           |                                                              |
| This answer does not match your current answer to this question. | -                                                            |
| Answer #2: brown                                                 | Entering the incorrect answer will give you an error message |
| Question #3: What was the name of y                              | telling you the answer was incorrect.                        |

ОК

| Answer      | your three(3) securit             | y questions                |       |                                                                                                    |
|-------------|-----------------------------------|----------------------------|-------|----------------------------------------------------------------------------------------------------|
| Question #1 | 1: In what city or town was your  | first job? 🗸 🗸             | -     | After 2 should be should be seen to be the second second sec |
| Answer #1:  | another city                      | <b>V</b>                   |       | the new password in the spaces provided.                                                                                                    |
| Question #2 | 2: What is the color of your eyes | s? ~                       |       |                                                                                                    |
| Answer #2:  | purple                            |                            |       | Enter & Confirm your new password                                                                                                    |
| Question #3 | 3: What was the name of your fi   | irst pet? 🗸 🗸              | -     | New Password must have:                                                                                                    |
| Answer #3:  | doggo                             |                            |       | - At least 8 characters - At least 1 lowercase letter                                                                                                    |
|             |                                   |                            |       | - At least 1 number - At least 1 uppercase letter                                                                                                    |
|             |                                   |                            |       | - At least 1 special character                                                                                                    |
| Pass        | words must match the              | e Strong Password Crite    | eria. |                                                                                                    |
|             |                                   |                            |       | Enter New Password:                                                                                                    |
| Г           | ×                                 |                            |       | Confirm New Password:                                                                                                    |
|             |                                   | The user will then         |       |                                                                                                    |
| 4           | Account is reset.                 | have access to the system. | 2     | Reset Account Cancel                                                                                                    |
|             |                                   |                            |       |                                                                                                    |

As a note to Administrators. The reset account feature will NOT unlock or reset an individual that has been disabled by you.

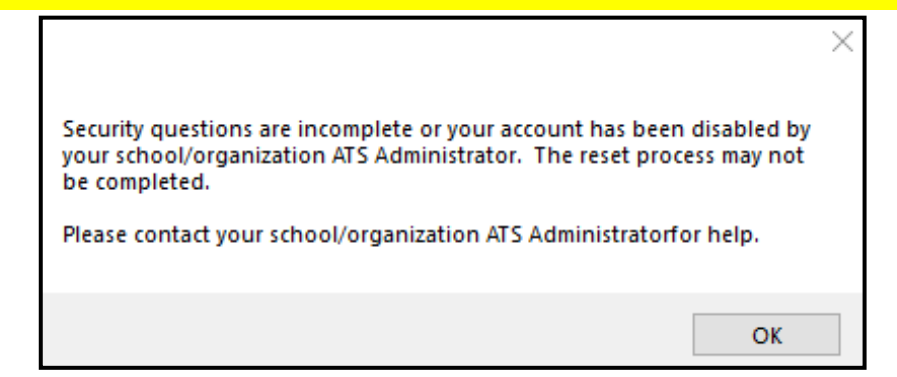

## **Staff Portal- Reset Questions:**

To access the reset questions, you must go to the My User area, under the Utilities menu item.

| MENU       |   |                             |
|------------|---|-----------------------------|
| Utilities  | ۲ | Daily Information Entry     |
| Athletes   | ۲ | Hydration Alert Log         |
| Injuries   | ► | COVID-19 Screening          |
| Notes      |   | Check Out Equipment         |
| Notes      |   | Send Email or Text Messages |
| Modalities | • | Secure Messages             |
| Rehabs     | ۲ | My User                     |

If you have your email address in multiple accounts. The unlock feature will not work from the Staff Portal, or the Staff Phone logins. The only way to reset your account, if you have multiple entries is through the Desktop module.

After selecting My User, on the screen select Reset Login Info.

This will allow you to select 3 separate questions from the dropdown list.

## Provide the answer, to each and save.

| General Info  | Smartphone Icons        | Emergency (           | Contact             | My Photo               | My Signatu     | re Res         | et Login Info    |      |   |
|---------------|-------------------------|-----------------------|---------------------|------------------------|----------------|----------------|------------------|------|---|
| Question #1   | In what city or town w  | as your first job     | )?                  | ~                      |                |                |                  |      |   |
| Answer #1     |                         |                       |                     |                        |                |                |                  |      |   |
| Question #2   | What is the color of ye | our eyes?             |                     | ~                      |                |                |                  |      |   |
| Answer #2     |                         |                       |                     |                        |                |                |                  |      |   |
| Question #3   | What was the name of    | of your first pet?    | ?                   | ~                      |                |                |                  |      |   |
| Answer #3     |                         |                       |                     |                        |                |                |                  |      |   |
| Save Login Re | set Info                |                       |                     |                        |                |                |                  |      |   |
|               |                         |                       |                     |                        |                |                |                  |      |   |
|               |                         |                       |                     |                        |                |                |                  |      |   |
|               |                         | $\geq$                | *                   |                        |                |                |                  | <br> |   |
|               |                         | • Your                | Login Reset         | questions and          | answers were s | successfully s | aved.            |      | × |
|               |                         | My User N             | laintenand          | ce                     |                |                |                  |      |   |
|               |                         | General Info          | Smartphone Icor     | ns Emergency Co        | My Photo       | My Signature   | Reset Login Info |      |   |
|               |                         | Question #1           | In what city or to  | wn was your first job? | ~              |                |                  |      |   |
|               |                         | Question #1 Answer #1 | In what city or tow | wn was your first job? | ~              |                |                  |      |   |

If you have a user locked out of their account, they are able to reset it by using the Reset Your Login button.

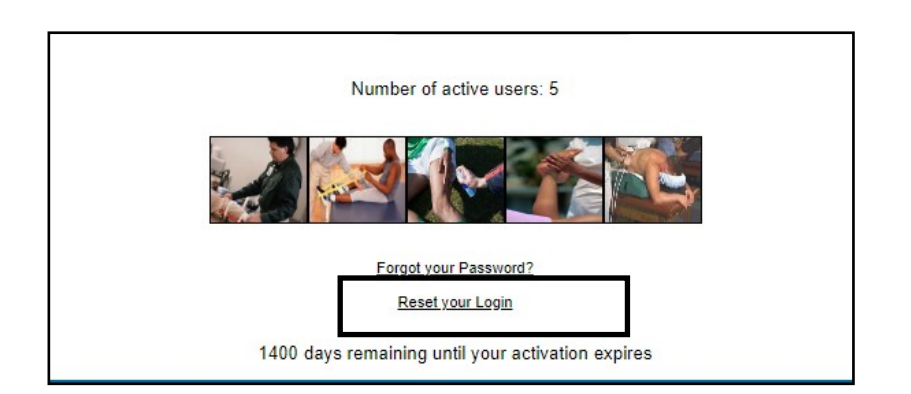

The reset link will take you to the page to enter your email address. You will receive a link to that email to then answer your question. This process loads your question.

| <b>T</b> E | ATS St        | aff Portal:                                                                                                    |
|------------|---------------|----------------------------------------------------------------------------------------------------|
|            |               |                                                                                                    |
|            | .ogin Reset   | Request                                                                                                    |
| E          | mail:         | Email address *                                                                                                    |
| D          | atabase:      | atsrhett                                                                                                    |
| PI         | lease contact | your school/organization ATS administrator if you do not know all the information above to request your login reset. |
|            | Send Login F  | Reset Email Go to Login                                                                                              |
|            |               |                                                                                                    |

If this does not work at your institution please make sure the <u>SMTP information</u> is configured for the site info/ SMTP area in the staff portal.

| Logir     within | n reset instructions were sent to: joe@kefferdevelopment.com. If you do not receive an email a few minutes, check your spam folder. |
|------------------|----------------------------------------------------------------------------------------------------|
| – Login Reset    | t Request                                                                                                    |
| Email:           | joe@kefferdevelopment.com                                                                                                    |
| Database:        | atsrhett                                                                                                    |
| Please contac    | t your school/organization ATS administrator if you do not know all the information above to request your login reset.              |
| Send Login       | Reset Email Go to Login                                                                                                    |

Joe Streckfus,

To reset your ATS Staff Portal login, either click the link below or copy and paste it into your browser.

 $\frac{https://www.atsusers.com/ATSCorePortalStaging/LoginReset.aspx?db=atsrhett&RT=aced7aaa-f84c-4f3e-b6ab-e0dcf4&RD=04\%2f01\%2f2021+4\%3a52+PM$ 

Please do not reply to this email.

Per HIPAA (the Health Insurance Portability and Accountability Act of 1996) Regulations, this Information is to be held in strict CONFIDENCE, to be used only making participation plans for the student-athletes. Information should not be passed to any other individual or group of individuals.

Insert the correct information below. Enter a new password, and click the Reset Account button.

| Enter your Us  | ser ID                                          | Your email address                |
|----------------|-------------------------------------------------|-----------------------------------|
| User ID        | User ID *                                       | joe@kefferdevelopment.com         |
| Answer your    | three(3) security questions                     | Enter & Confirm your new password |
| Question #1    | In what city or town was your first job?        | New Password:                     |
| Question #1    | In what city of town was your first job?        | New Password *                    |
| Answer #1      | Answer #1 *                                     | Confirm New Password:             |
| Question #2    | What is the color of your eyes?                 |                                   |
| Answer #2      | Answer #2 *                                     |                                   |
| Question #3    | What was the name of your first pet?            |                                   |
| Answer #3      | Answer #3 *                                     |                                   |
| late: If parts |                                                 | Reset Account Cancel              |
| ote: If neede  | ed, please contact your school/organization ATS | Rescraccount                      |

## **Staff Phone Reset:**

To set up the reset questions Via the Staff Phone log in. Log in to your account and use the menu to find MY INFO. Once you do that, scroll to the bottom and select reset login info.

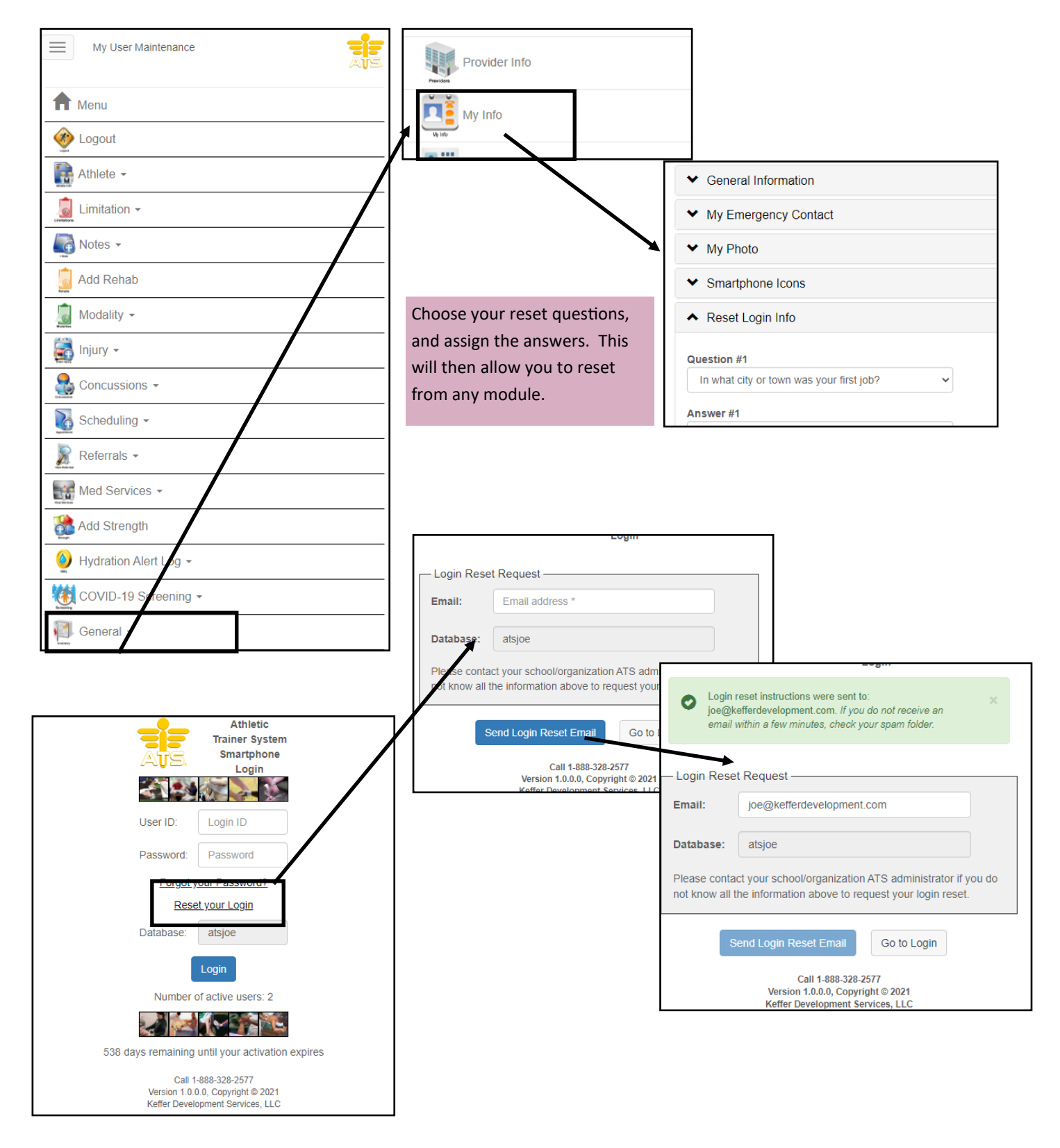

| e Streckfus,                                         |                                                                                                    |                                                                                                    |
|------------------------------------------------------|----------------------------------------------------------------------------------------------------|----------------------------------------------------------------------------------------------------|
| reset your ATS                                       | Staff Smartphone login, either click the                                                                    | link below or copy and paste it into your browser.                                                                                                    |
| ps://www.atsuse                                      | ers.com/ATSSmartPhone/LoginReset_asp                                                                        | x?db=atsjoe&RT=f6673e8d-1621-440a-9eb5-2873cb&RD=05%2f21%                                                                                               |
| 2021+2%3a51+1                                        | <u>PM</u>                                                                                                   |                                                                                                    |
| ease do not reply                                    | y to this email.                                                                                            |                                                                                                    |
| r HIPAA (the H<br>DNFIDENCE, to<br>lividual or group | fealth Insurance Portability and Accounta<br>o be used only making participation plane<br>o of individuals. | ability Act of 1996) Regulations, this Information is to be held in strict<br>s for the student-athletes. Information should not be passed to any other |
|                                                      |                                                                                                    | Using the link will take you to the reset page.                                                                                                    |
|                                                      |                                                                                                    | Enter the answers and reset your password.                                                                                                    |
|                                                      |                                                                                                    |                                                                                                    |
|                                                      | •                                                                                                    | Athletic<br>Trainer System                                                                                                    |
|                                                      |                                                                                                    | Login Reset                                                                                                    |
| - Enter your U                                       | ser ID                                                                                                    | Your email address                                                                                                    |
| User ID                                              | User ID *                                                                                                   | joe@kefferdevelopment.com                                                                                                    |
| Answer your                                          | three(3) security questions                                                                                 | Enter & Confirm your new password                                                                                                    |
|                                                      |                                                                                                    | New Password:                                                                                                    |
| Question #1                                          | In what city or town was your first job?                                                                    | New Password *                                                                                                    |
| Answer #1                                            | Answer#1 *                                                                                                  | Password must have:                                                                                                    |
|                                                      |                                                                                                    | At least 8 characters                                                                                                    |
| Question #2                                          | What is the color of your eyes?                                                                             | At least 1 lowercase letter                                                                                                    |
| Answer #2                                            | Answer #2 *                                                                                                 | At least 1 uppercase letter                                                                                                    |
| Question #3                                          | What was the name of your first pet?                                                                        | At least 1 number<br>At least 1 special character                                                                                                    |
| Answer #3                                            | Answer #3 *                                                                                                 | Confirm New Password:                                                                                                    |
|                                                      |                                                                                                    | Confirm New Password *                                                                                                    |
| Note: If need<br>Administrato                        | led, please contact your school/organization ATS<br>r for help.                                             | Reset Account Cancel                                                                                                    |
|                                                      |                                                                                                    |                                                                                                    |
|                                                      |                                                                                                    | Call 1-888-328-2577                                                                                                    |